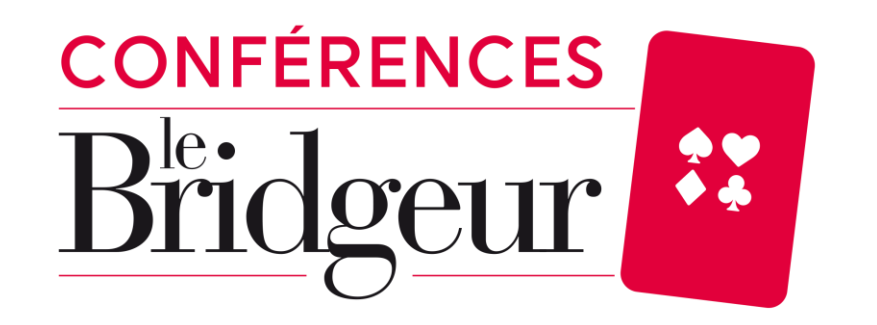

### How do I find the link to the conference I registered for?

#### **Step 1** Log in with your login and password on your Bridge Eshop Customer Area

#### **FROM A COMPUTER OR A TABLET**

- 1. Go to our website <u>www.bridge-eshop.com</u>
- 2. Click on "Your account" at the top right of the home page

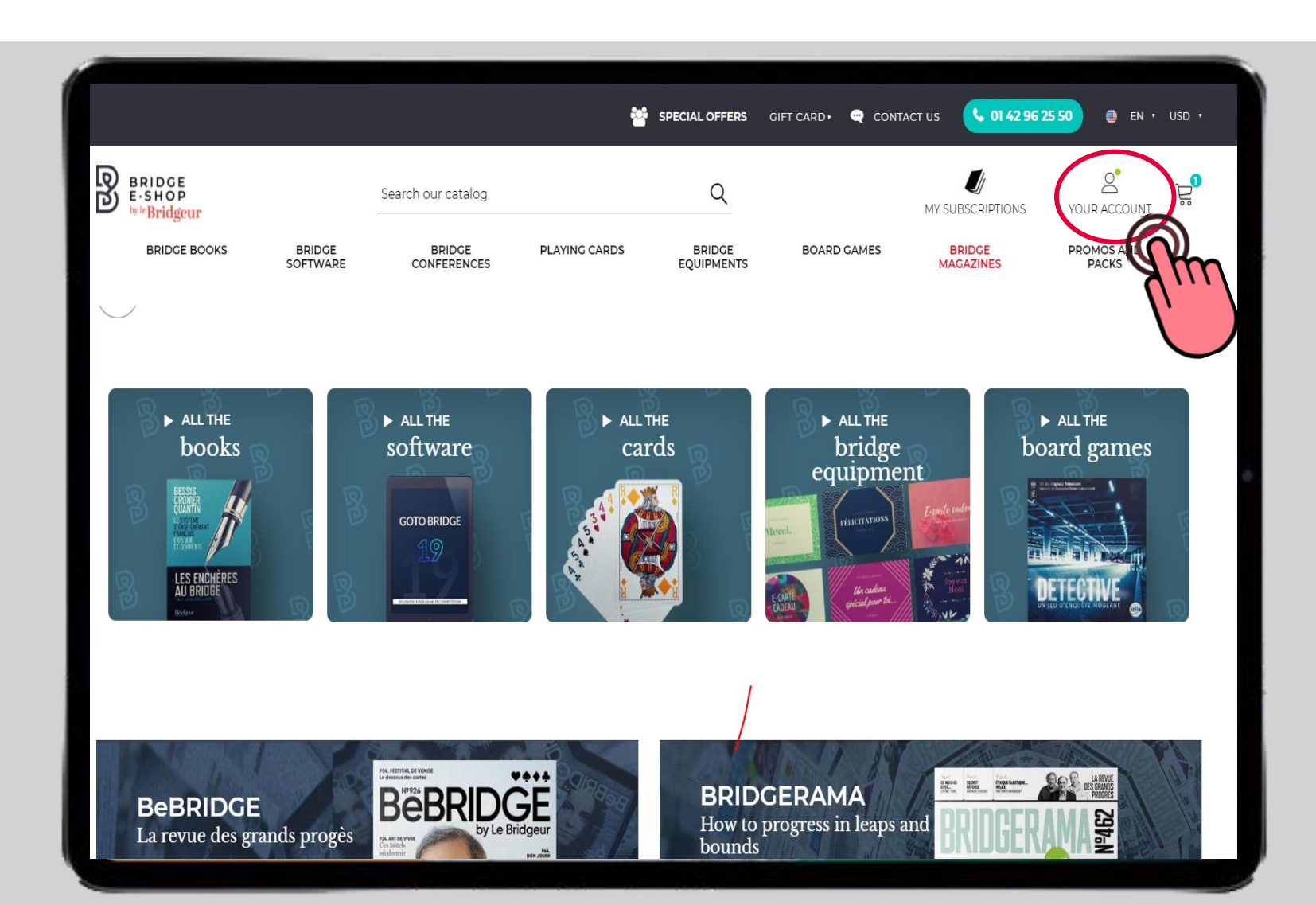

### Fill in your email address and password Click on the black "Sign in" button

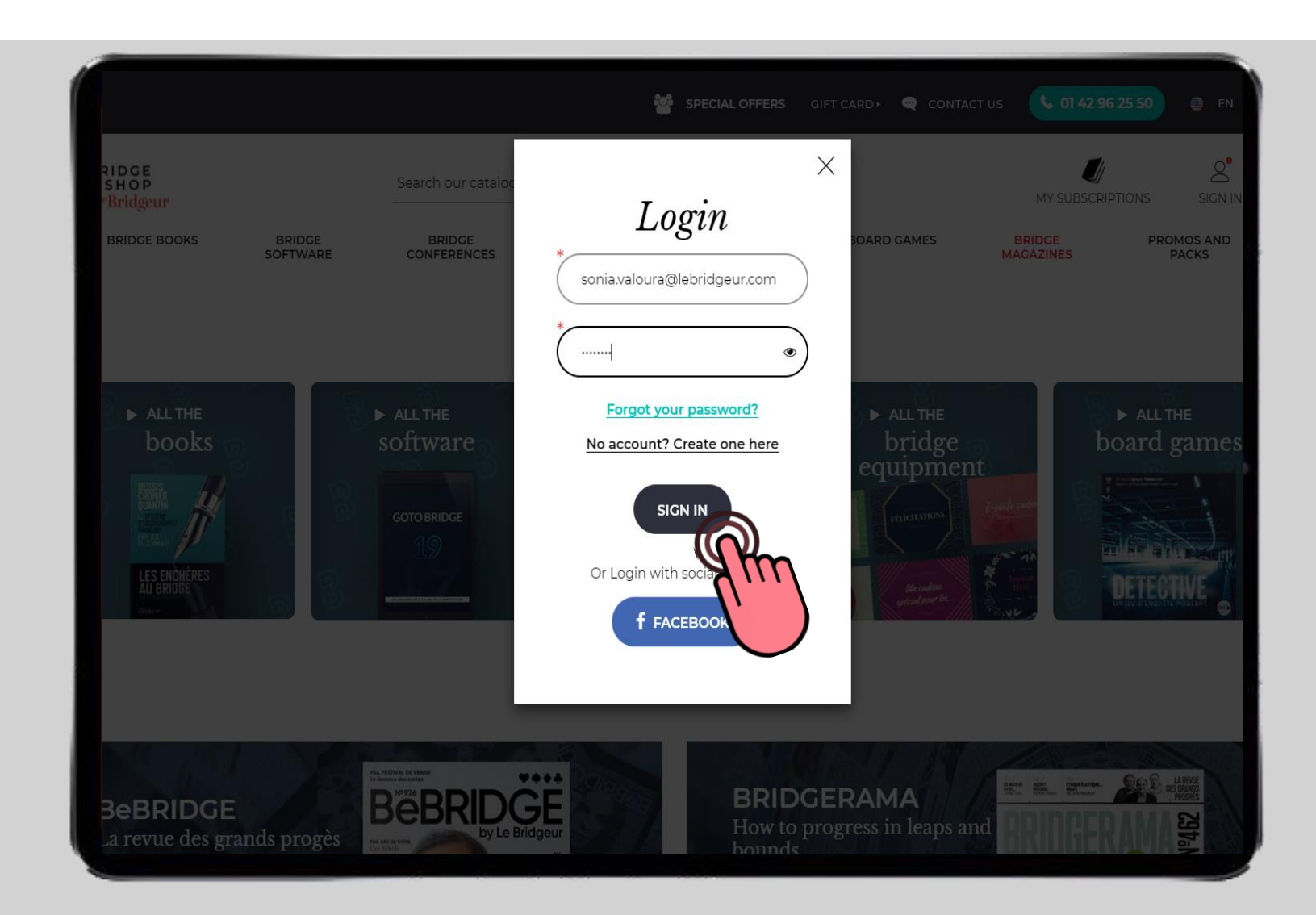

- 1. You are now connected to your Customer Area
- 2. Click on the "Your account" tab

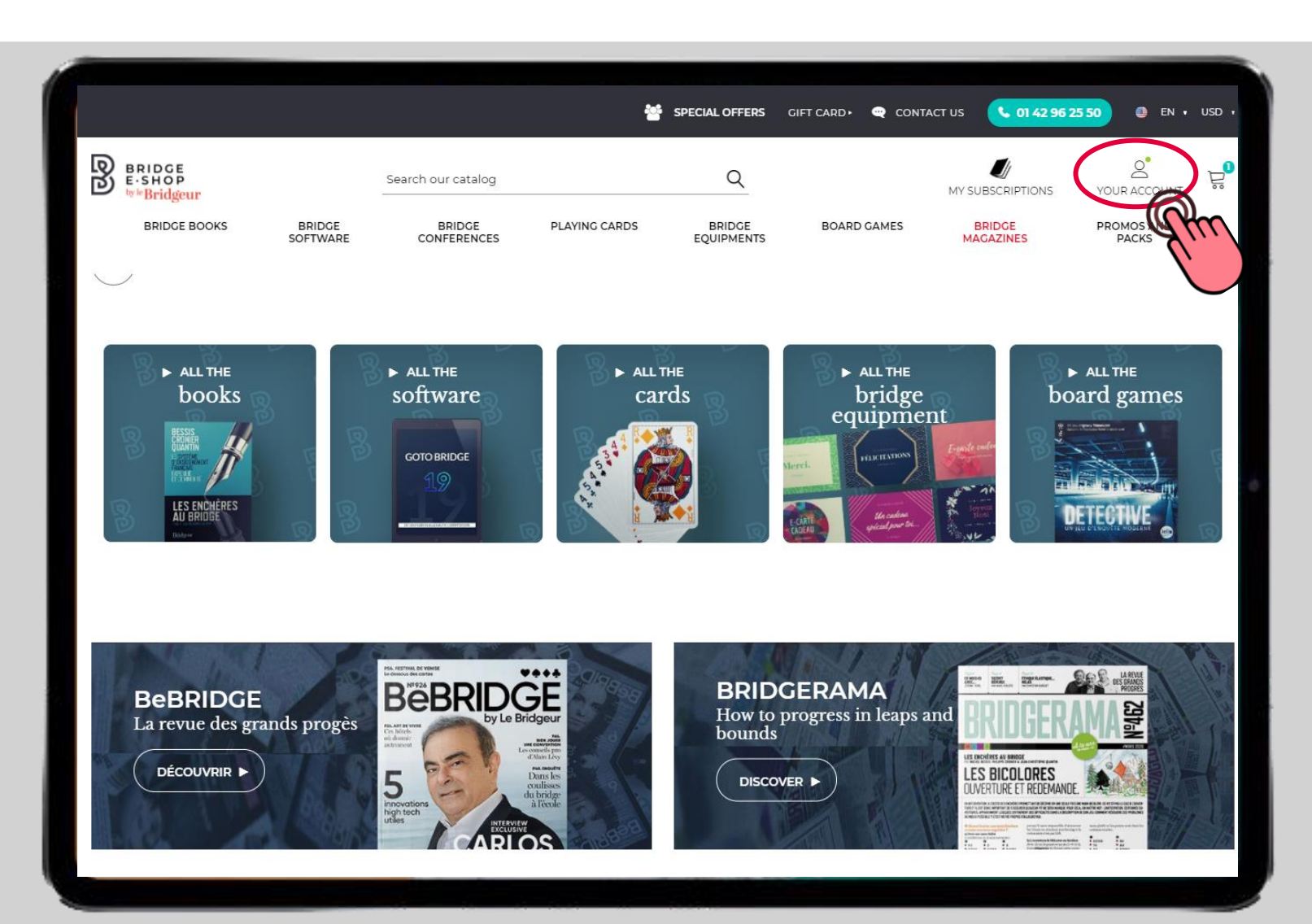

### Step 2 Access the conference link in your Customer Area

#### 1. The details of your Customer Area will appear

2. Click on the "Virtual Products Downloads" tab

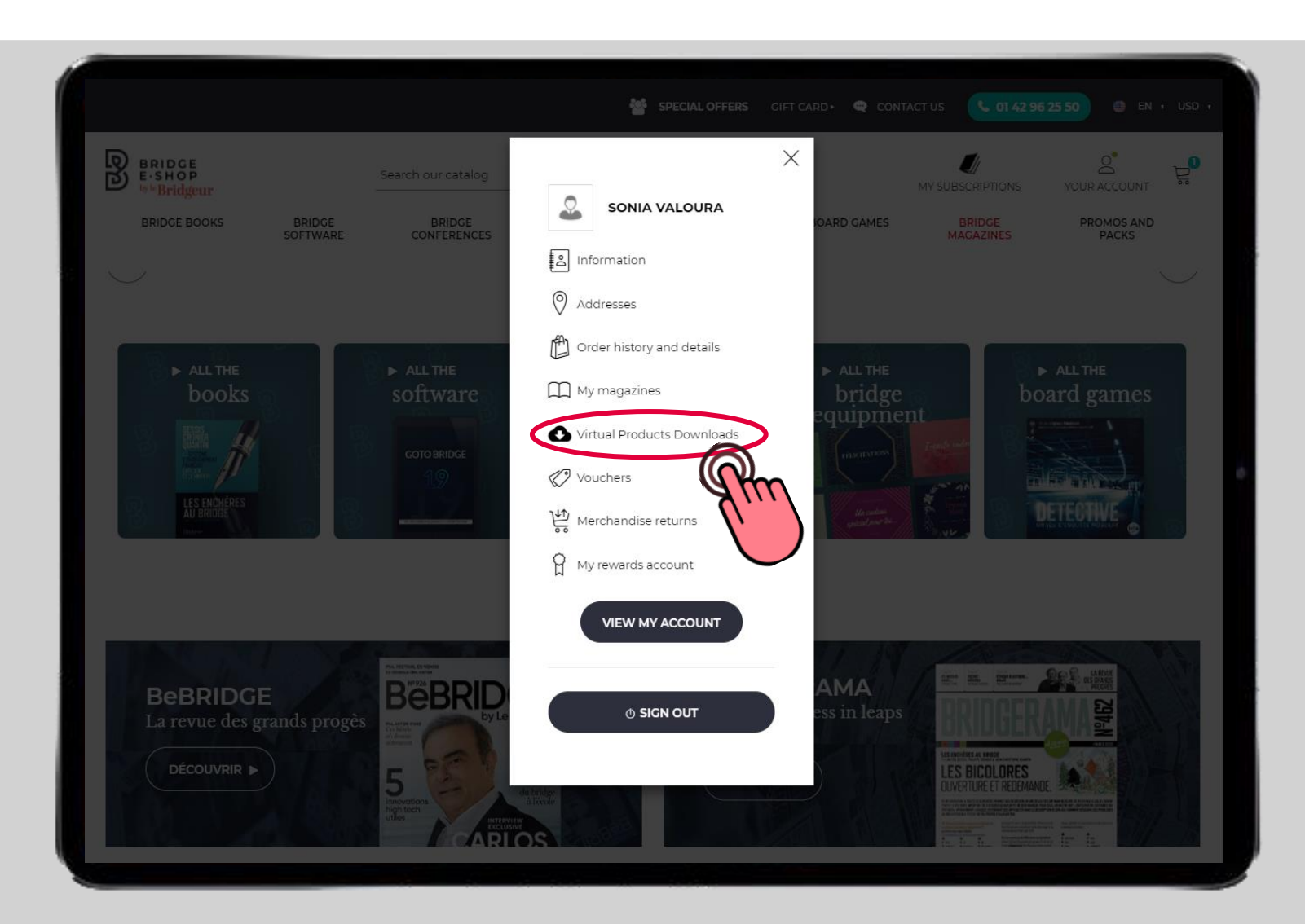

#### 1. You will then have access to all your digital products including the conference link

2. Find the line corresponding to the conference of the day and click on "Details".

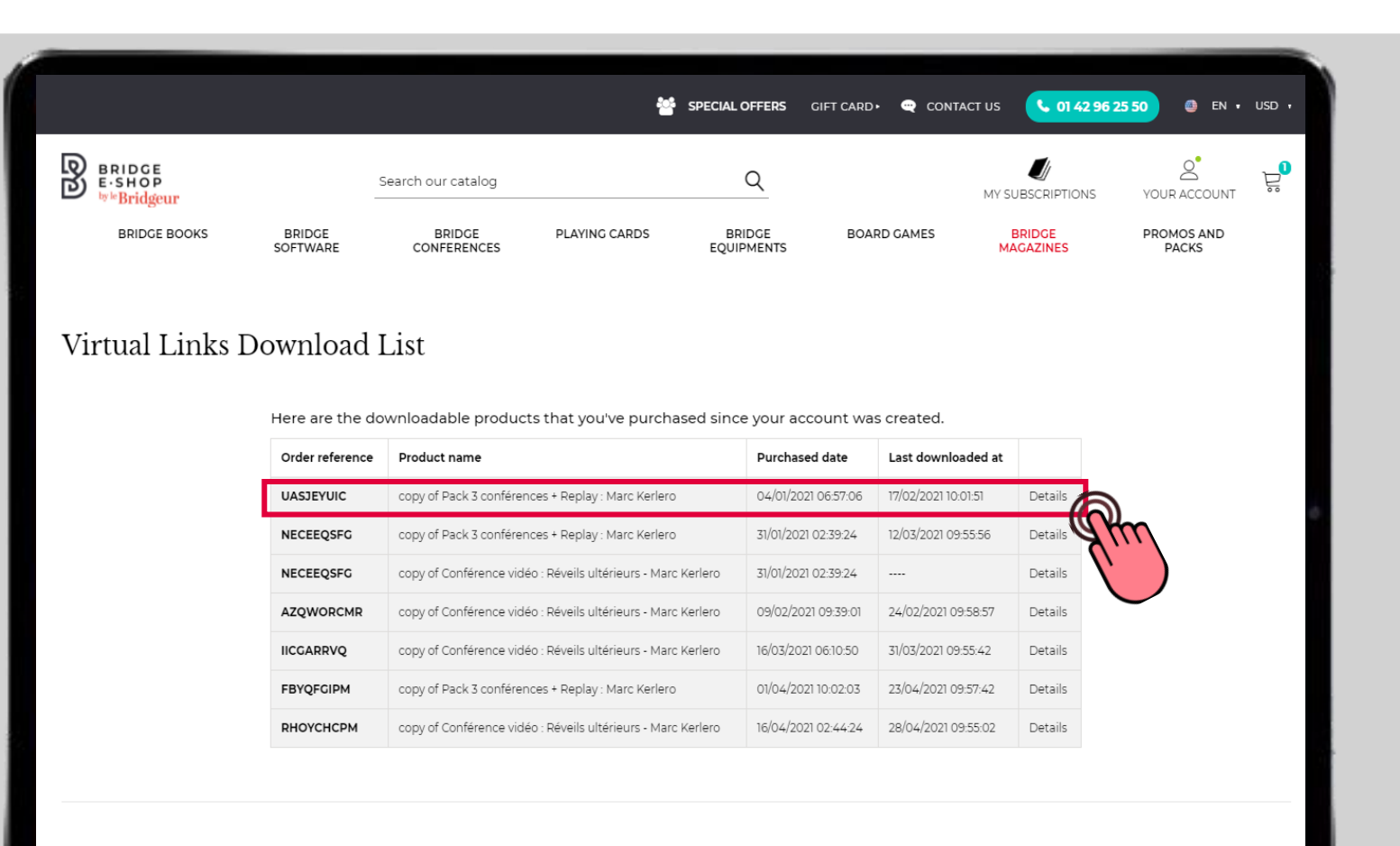

S BACK TO YOUR ACCOUNT

### Click on the icon to download the link to the conference you have registered for

| BRIDGE<br>E·SHOP<br><sup>by le</sup> Bridgeur |                    | Search our catalog                                        |                    | Q                                                                        |                     | MY SUBSCRIPTIC      |
|-----------------------------------------------|--------------------|-----------------------------------------------------------|--------------------|--------------------------------------------------------------------------|---------------------|---------------------|
| BRIDGE BOOKS                                  | BRIDGE<br>SOFTWARE | BRIDGE<br>CONFERENCES                                     | PLAYING CARDS      | BRIDGE<br>EQUIPMENTS                                                     | BOARD GAMES         | BRIDGE<br>MAGAZINES |
| ual Links                                     | Download           | List                                                      |                    |                                                                          |                     |                     |
|                                               | Here are the d     | downloadable products                                     | that you've purch  | ased since your acc                                                      | ount was created.   |                     |
|                                               | Order<br>reference | Product name                                              | Purchase           | ed date                                                                  | Last downloaded at  |                     |
|                                               | UASJEYUIC          | copy of Pack 3 conférences -<br>Marc Kerlero              | Replay: 04/01/202  | 21 06:57:06                                                              | 17/02/2021 10:01:51 | Details             |
|                                               |                    |                                                           | PACKCO<br>7567.pdf | PACKCONFERENCEPACK_CONFERENCES_Olivier_Giard_Janv<br>7567.pdf [75.49 kb] |                     |                     |
|                                               | NECEEQSFG          | copy of Pack 3 conférences +<br>Marc Kerlero              | Replay : 31/01/202 | 1 02:39:24                                                               | 12/03/2021 09:55:56 | Detai               |
|                                               | NECEEQSFG          | copy of Conférence vidéo : R<br>ultérieurs - Marc Kerlero | éveils 31/01/202   | 1 02:39:24                                                               |                     | Details             |
|                                               | AZQWORCMR          | copy of Conférence vidéo : R<br>ultérieurs - Marc Kerlero | éveils 09/02/20    | 21 09:39:01                                                              | 24/02/2021 09:58:57 | Details             |
|                                               | IICGARRVQ          | copy of Conférence vidéo : R<br>ultérieurs - Marc Kerlero | éveils 16/03/202   | 21 06:10:50                                                              | 31/03/2021 09:55:42 | Details             |
|                                               | FBYQFGIPM          | copy of Pack 3 conférences<br>Marc Kerlero                | Replay : 01/04/202 | 21 10:02:03                                                              | 23/04/2021 09:57:42 | Details             |
|                                               | RHOYCHCPM          | copy of Conférence vidéo : R<br>ultérieurs - Marc Kerlero | éveils 16/04/202   | 21 02:44:24                                                              | 28/04/2021 09:55:02 | Details             |

### **Step 3** Download the conference link

#### **FROM A TABLET**

The document automatically appears on the screen. All you have to do is click on the blue conference link on the day.

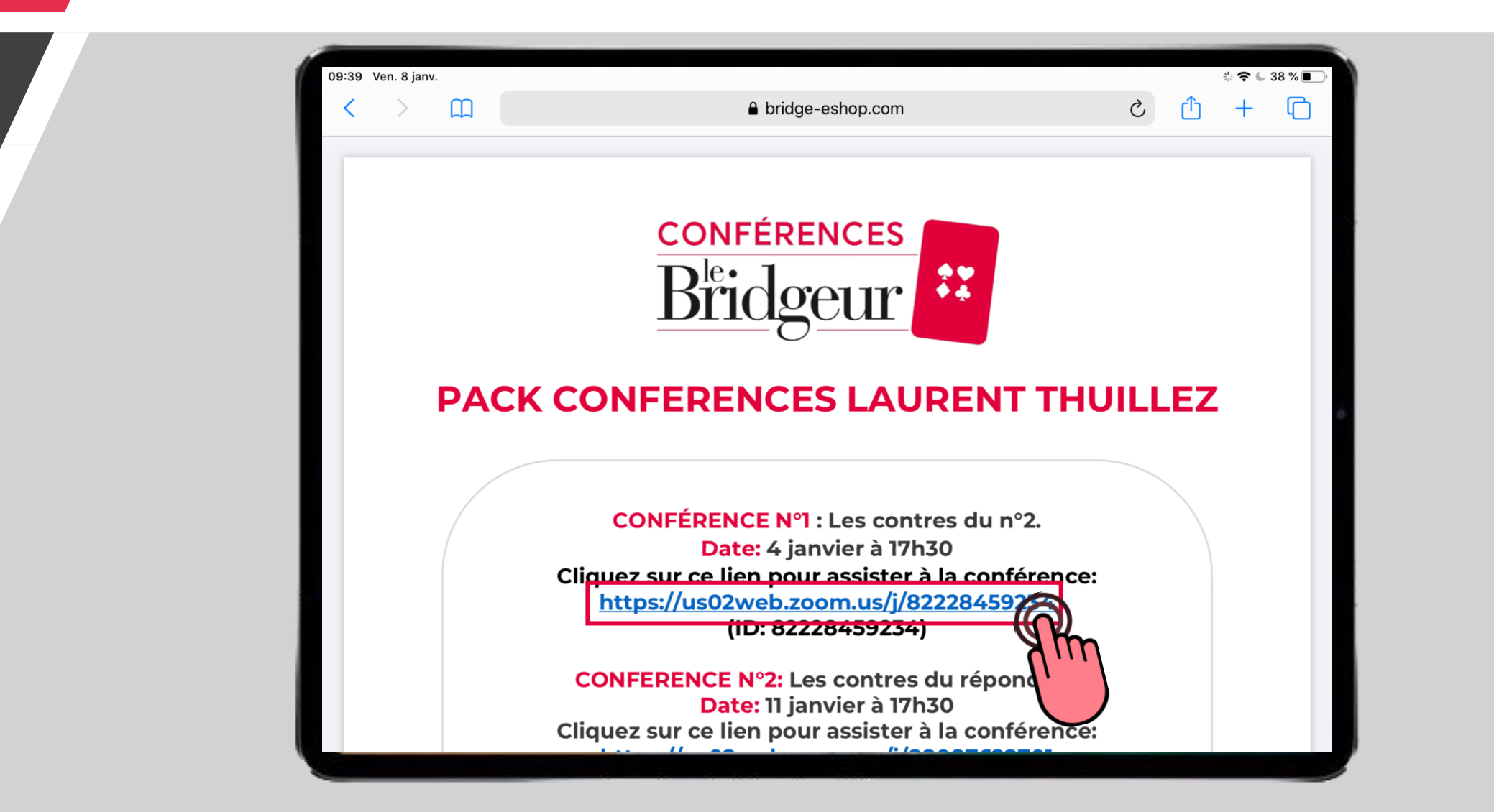

#### **FROM A COMPUTER**

- 1. Choose the location where you want to save your file
- 2. Click on "Save"

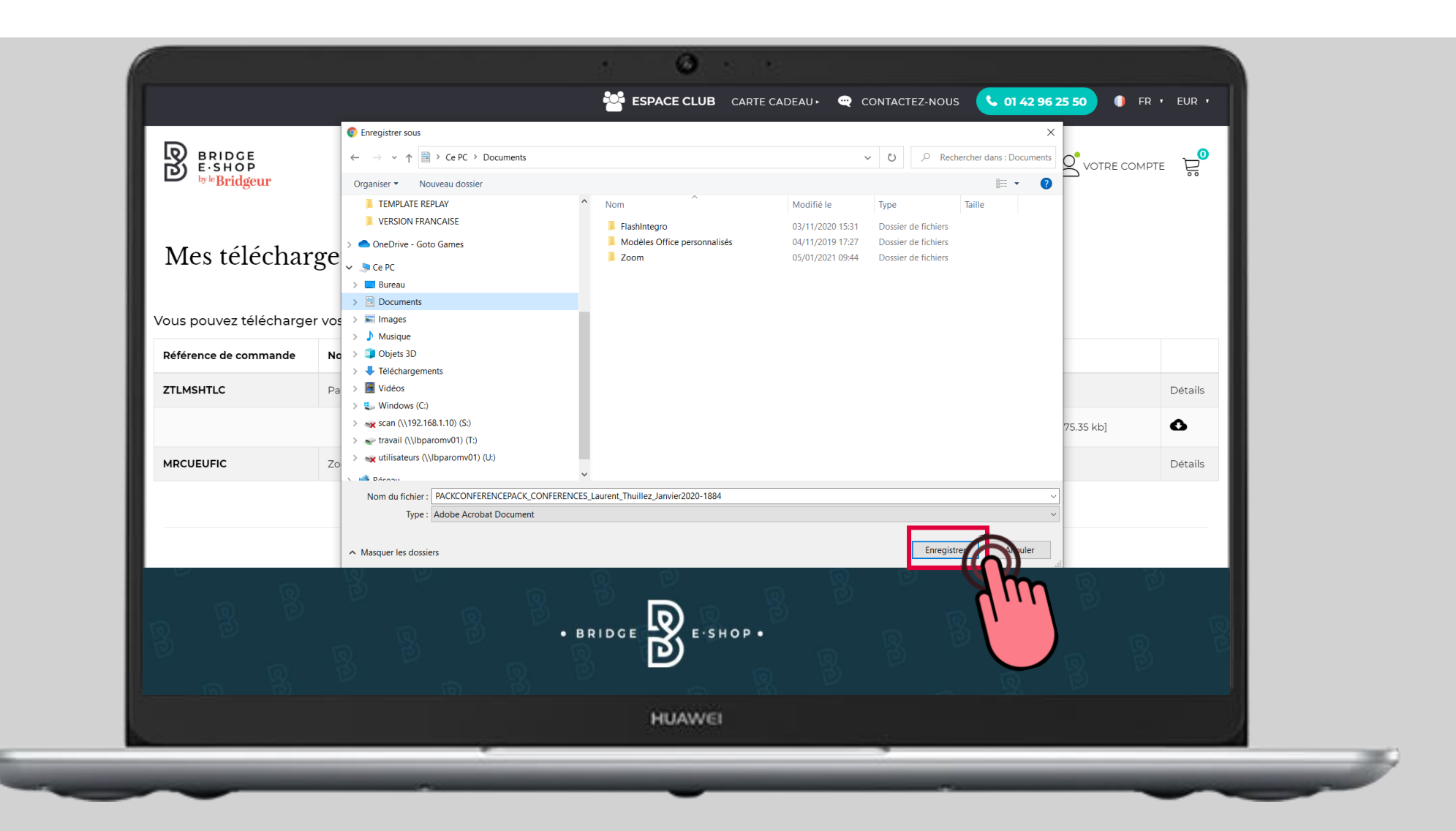

**1.** Find your saved file in the previously selected folder.

2. Then open the document. All you have to do is click on the link to the conference in blue on D-Day.

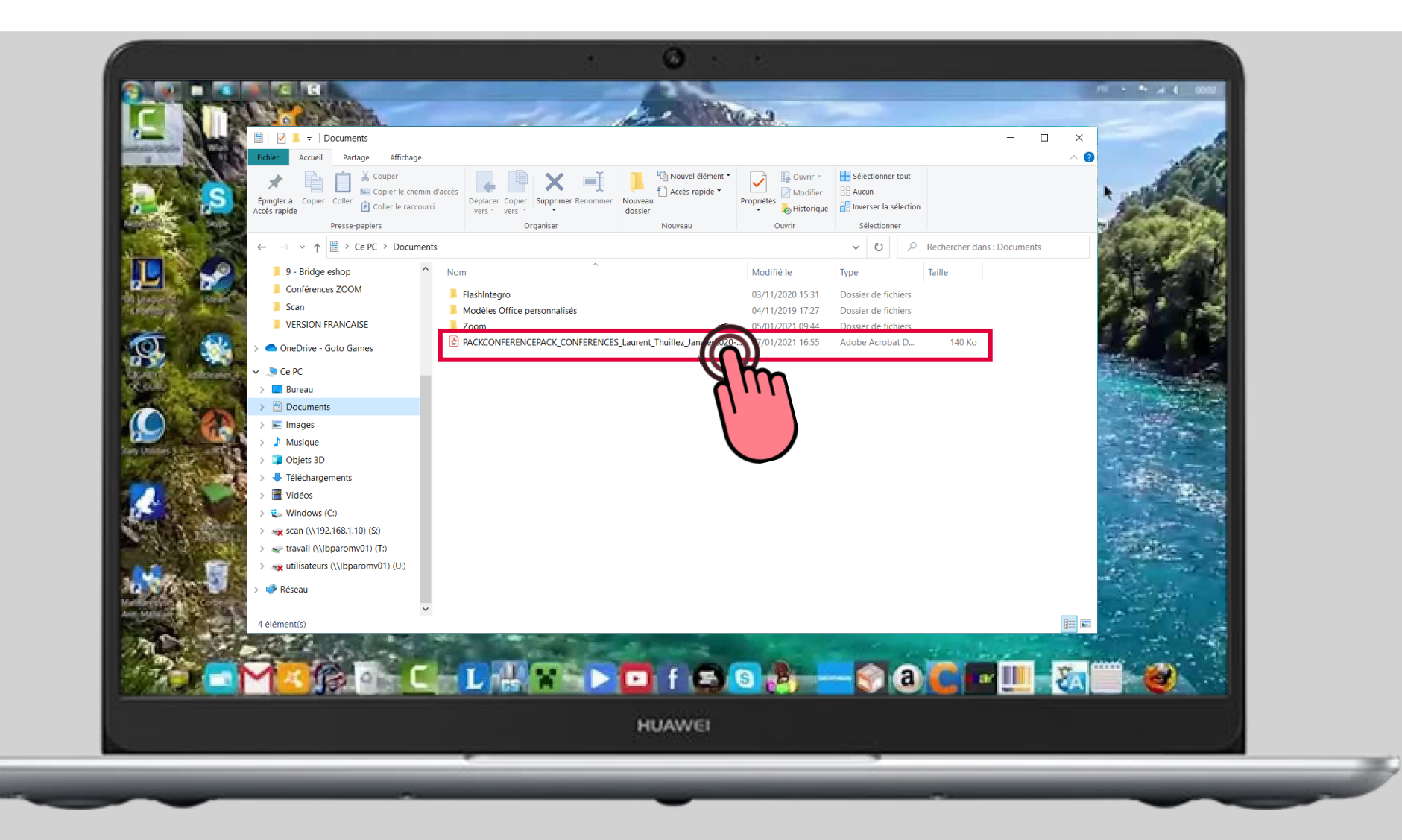

# If the package includes a replay recording: how will you receive it?

- 1. The replay of the conference will be sent to your email address within a week of the conference. The sender will be: <u>charlotte.lallemand@lebridgeur.com</u>
- 2. Make sure to check your email inbox and your spam folder so you don't miss the replay. The download link is valid for 7 days.

|                                   | 🖳 🗠 🔿 🙏 👻 TR: Replay de la conférence d'Olivier Giard du 14/04 🖬 — 🔲 X                                                                                                    |  |  |  |  |  |  |
|-----------------------------------|----------------------------------------------------------------------------------------------------|--|--|--|--|--|--|
|                                   | Fichier Message Aide Q Rechercher des outils adaptés                                                                                                    |  |  |  |  |  |  |
|                                   | X     5     7     1000000000000000000000000000000000000                                                                                                    |  |  |  |  |  |  |
|                                   | TR: Replay de la conférence d'Olivier Giard du 14/04<br>Charlotte Lallemand <charlotte.lallemand@lebridgeur.com><br/>A soniavaloura@lebridgeur.com<br/>① Assurer un suivi.</charlotte.lallemand@lebridgeur.com> |  |  |  |  |  |  |
| A Constant of Constant Operations | De : Charlotte Lallemand < <u>charlotte.lallemand@lebridgeur.com</u> ><br>Envoyé : mercredi 21 avril 2021 09:37<br>À : 'Charlotte Lallemand' < <u>charlotte.lallemand@lebridgeur.com</u> >                      |  |  |  |  |  |  |
|                                   | Objet : Replay de la conférence d'Olivier Giard du 14/04       Bonjour,                                                                                                    |  |  |  |  |  |  |
|                                   | Veuillez trouver ci-joint le liege ur télécharger le replay de la conférence d'Olivier Giard du 14/04.<br>https://we.tl/t-mXQw3uNv                                                                              |  |  |  |  |  |  |
| Ner sector nationgrad Desamone    | Cordialement/Best regards,                                                                                                    |  |  |  |  |  |  |
| No 8 0                            | Charlotte Lallemand www.bridge-eshop.com<br>Tel: 0142 96 25 50<br>27 rue du Quatre Septembre 20                                                                                                    |  |  |  |  |  |  |
|                                   | 75002 Paris Bridgeur                                                                                                    |  |  |  |  |  |  |
|                                   |                                                                                                    |  |  |  |  |  |  |
| HUAWEI                            |                                                                                                    |  |  |  |  |  |  |

- 1. Click on the blue button to start downloading the replay recording
- 2. Choose a location to store your video on your computer or tablet.

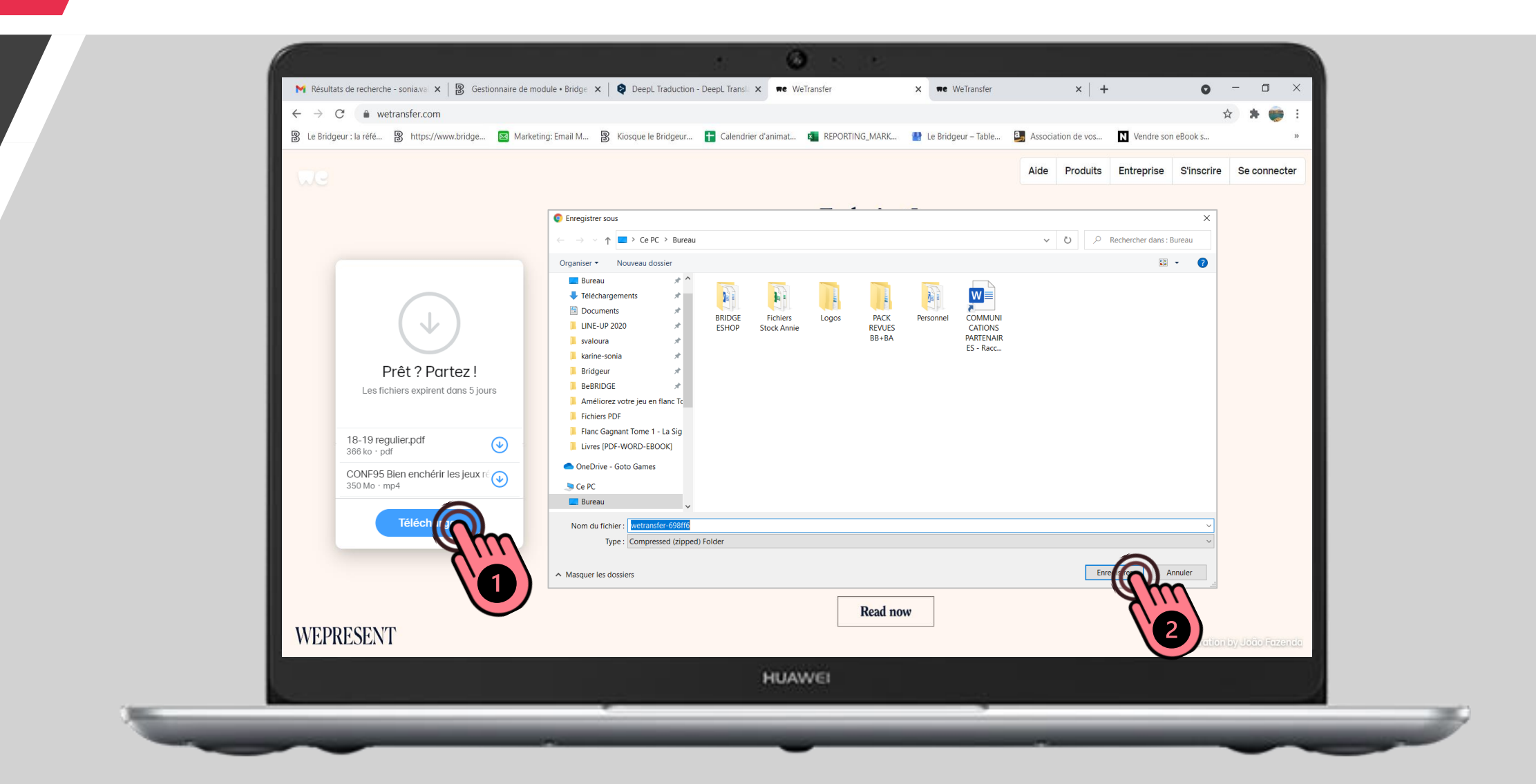

- 1. The recording will then start in a small window at the bottom left of your screen.
- 2. Wait until the video has finished downloading (the circle turns completely blue), then click on the file to open it.
- 3. Watch your video over and over again.

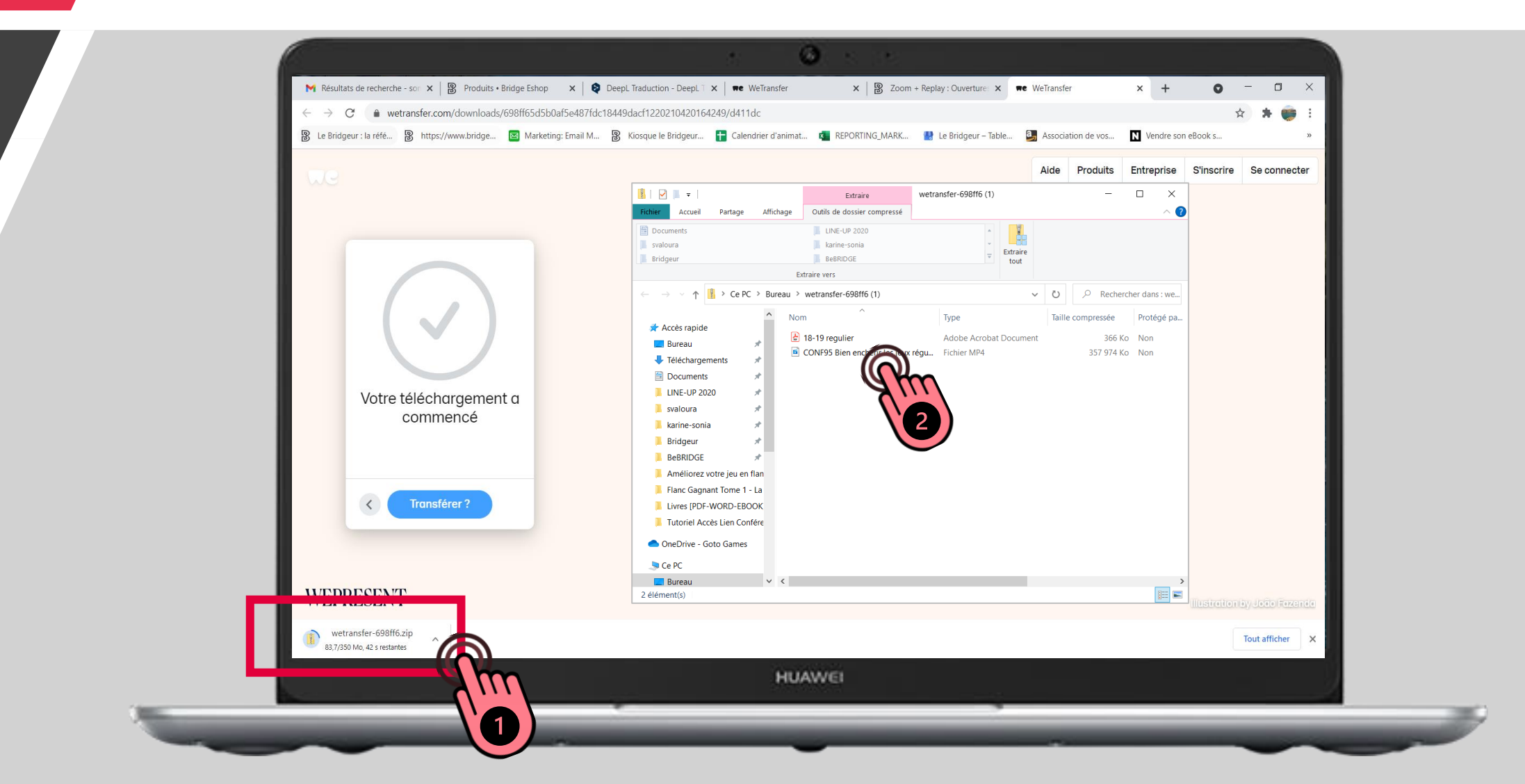

## **Enjoy your conference!**